## **Submitting an FPC Document Request**

## Vendor Instructions

Requests for construction documents (drawings, manuals, etc.) must be made through e-Builder, and can be submitted by either UCF staff or outside vendors. You will receive email notifications from e-Builder for each step in your court that you are responsible for completing.

\*Prior to submitting request: If you are unsure if you have an active account with e-Builder, please contact John Settle <u>john.settle@ucf.edu</u> or Matthew Green <u>matthew.green@ucf.edu</u> to inquire.

| If the project has an 8-digit FPC project number            | If the project does not have an 8-digit FPC                 |  |  |  |
|-------------------------------------------------------------|-------------------------------------------------------------|--|--|--|
| <u>(e.g. 19082001):</u>                                     | project number:                                             |  |  |  |
| <ul> <li>Login to e-Builder</li> </ul>                      | • Log in to e-Builder                                       |  |  |  |
| <ul> <li>Go to <u>https://www.e-builder.net/</u></li> </ul> | <ul> <li>Go to <u>https://www.e-builder.net/</u></li> </ul> |  |  |  |
| <ul> <li>Login with your email and</li> </ul>               | <ul> <li>Login with your email and</li> </ul>               |  |  |  |
| password                                                    | password                                                    |  |  |  |
| Open the project                                            | <ul> <li>Select Projects tab at top</li> </ul>              |  |  |  |
| <ul> <li>Select Projects tab at top</li> </ul>              | • Type "FP100" into search bar on right                     |  |  |  |
| <ul> <li>Use search bar on right to find</li> </ul>         | • Select "FP100 - File Request Repository"                  |  |  |  |
| project                                                     | Select Processes on left                                    |  |  |  |
| Select Processes on left                                    | <ul> <li>Select Start Process on right</li> </ul>           |  |  |  |
| <ul> <li>Select Start Process on right</li> </ul>           | • Select "14 - Document Request Form                        |  |  |  |
| <ul> <li>Select "14 - Document Request Form</li> </ul>      | (FP100)"                                                    |  |  |  |
| (FP100)"                                                    |                                                             |  |  |  |

- Fill in all required fields
  - The UCF Requester is the UCF employee managing the project who will verify the validity of the request, and will usually be the same person as the UCF Project Manager.
  - $\circ$   $\;$  Fill out the "Contract Vehicle" section to the best of your knowledge.

| * UCF Requester Name: |                                                                                                    |
|-----------------------|----------------------------------------------------------------------------------------------------|
| * Contract Vehicle:   | <ul> <li>CSC Vendor (must list CSC vendor name)</li> <li>UCF Procurement guidelines - under \$10K, one proposal</li> <li>UCF Procurement guidelines - \$10K to \$35K, two proposals</li> <li>UCF Procurement guidelines - \$35K to \$75K, three proposals</li> <li>UCF Procurement guidelines - over \$75K, public ITN (must list ITN number from UCF Procurement)</li> <li>Piggyback contract (must list piggyback contract details)</li> <li>UCF Internal</li> </ul> |

• If the request includes multiple buildings, just list the building numbers, do not submit multiple requests.

| * Building Name:   | Multiple           |
|--------------------|--------------------|
| * Building Number: | 5, 21, 52, 80, 123 |

• Select your company name from the drop-down menu. If your company is not listed, select "Other" at the bottom of the drop-down menu. This will trigger a separate NDA step that you will be notified about once the request form is finished and submitted.

| Requesting Business Infor                                                    | rmation                                                                                                    |        |                                                    |                                  |
|------------------------------------------------------------------------------|----------------------------------------------------------------------------------------------------|--------|----------------------------------------------------|----------------------------------|
| Choose the name of the choose Other at the en                                | e business requesting the files in t<br>d of the list.                                                                                                    | he dro | opdown box below                                   | . If the business is not listed, |
| * Requesting Business:<br>Requesting Business Name<br>(Other):               | If the business is not on this list, choose Other<br>at the bottom and type the business name<br>into the field below.<br>Please select an option<br>Song & Associates<br>Starr Mechanical<br>Structural Technologies<br>Superior Hardware Products<br>Tampa Contract Floors | ^      | * Contact Name:<br>* Business Service<br>Provided: |                                  |
| Files Requested                                                              | Tarkett                                                                                                    |        |                                                    |                                  |
| * Building Name:<br>* Building Number:<br>* Room Number:<br>* Scope of Work: | Terracon<br>Territo Electric<br>Thornton Tomasetti<br>TLC Engineering<br>Trane U.S.<br>Turner Construction Company                                                                                                    |        |                                                    |                                  |
| * File Types Requested:                                                      | UCF Campus Client<br>Venergy Group<br>VMDO Architects<br>Walker Architects<br>Walter P. Moore<br>Yates Electric<br>Zyscovich Architects                                                                                                    | ł      |                                                    |                                  |
|                                                                              | Other                                                                                                    | v      |                                                    |                                  |

• After you fill in all the required fields for the request form, click the Submit button:

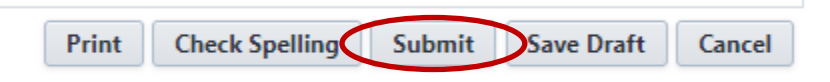

## NDA Step (required if NDA not on file):

 All requesting vendors are required to have an NDA on file in order to view construction documents, and the NDA form is built into this process. You will "sign" the NDA by typing your name and position title, then select "NDA Signed" from the drop-down menu and click "Take Action."

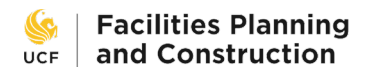

| NDA Recipient has agreed to all NDA terms ar | nd conditions, without exception. |
|----------------------------------------------|-----------------------------------|
| * Recipient Signature:                       |                                   |
| * Recipient Title:                           |                                   |
|                                              | ]                                 |
|                                              |                                   |

- The process will then be routed to the Project Manager and the FPC Director for approval, and you will then receive an email notification that the requested files are ready for pickup.
- For the final step, after you download the files, select "Acknowledged" from the drop-down menu and click "Take Action."

| Acknowledged 🗸 | Take Action | Check Spelling | Print Copy | Delegate | Save | Cancel |
|----------------|-------------|----------------|------------|----------|------|--------|